## Concur Travel Southwest Direct Connect: Ticket changes

## **Pre-Ticket Changes**

Pre-Ticket Changes occur prior to Southwest ticketing a reservation. The user can either: Click **Change Trip** in the context menu from the travel home page - after the reservation has been completed

| Trip from | 01 1 0           |   |
|-----------|------------------|---|
| inp nom   | Trip Actions     | 8 |
| Trip from | View Itinerary   |   |
|           | E-mail Itinerary |   |
| Trip from | View Request     |   |
| Trip from | Create Template  |   |
| Trip from | Change Trip      |   |
|           | Cancel Trip      |   |

- or -

Click the Change This Leg link on the itinerary - during the initial reservation process

| Air<br>🔂 Chicago , IL (I | MDW) to Denver , CO (DEN)                                                                                                    |                                       |  |  |  |  |
|--------------------------|----------------------------------------------------------------------------------------------------|---------------------------------------|--|--|--|--|
| 15 Mar                   | Southwest 1091                                                                                                    | Duration: 2 hours, 40 minutes Nonstop |  |  |  |  |
| € Change This Leg        | Chicago (MDW) : 6:00 Denver (DEN) : 7:40   Confirmation Number: XENZD5 Status: Booked in Southwest direct   Flight Information Flight Information                                                                                                    |                                       |  |  |  |  |
|                          | Distance: 894 miles E-Ticket<br>Cabin: Business Select (K)                                                                                                    |                                       |  |  |  |  |
|                          | For assistance with this flight, please contact Southwest directly.<br>Reservations and Information (available 24 hours) 1-800-I-FLY-SWA<br>(1-800-435-9792)<br>Reservations and Information - En Espanol 1-800-VAMONOS (1-800-826-6667)<br>Teletypewriter (TTY) 1-800-533-1305<br>Automated Flight Information 1-888-SWA-TRIP (1-888-792-8747) |                                       |  |  |  |  |

After clicking the Change This Leg link on the itinerary, a popup appears in which the user specifies the desired change; e.g. the date of the return trip.

## Change Flight

Make changes to the following flight segments:

- Midway (MDVV) to Deriver Intl Arpt (DEN)
- Deriver Intl Arpt (DEN) to Midway (MDVV)

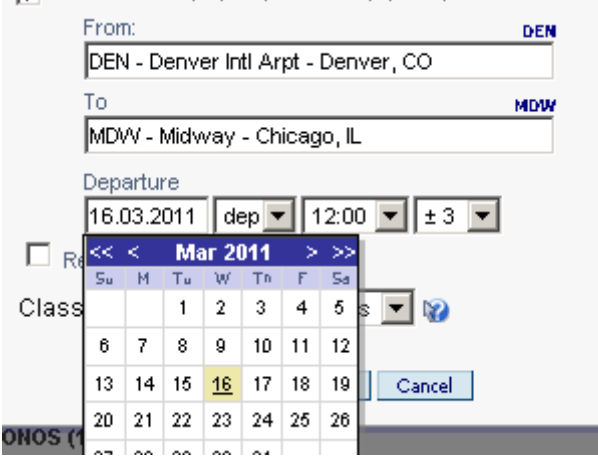

After selecting the new date, Concur displays the Availability / Fare Quote page:

| Shop by Fares       | Shop by Schedule |                       | Sorte                                                | ed By: Policy - Most Compliant 👔 |
|---------------------|------------------|-----------------------|------------------------------------------------------|----------------------------------|
| Displaying: 8 ou    | t of 8 results.  |                       |                                                      |                                  |
| Price               | Carrier          | Carrier Depart Arrive |                                                      | Stops / Duration                 |
| \$277.40<br>Reserve | Southwe          | est DEN 09:15         | ⇒ DEN 07:40<br>⇐ MDW 12:35                           | 0 / 2h 40m<br>0 / 2h 20m         |
| compare a           | t i              | ☆                     | more like this                                       | + show details 🔇                 |
| \$277.40<br>Reserve | Southwe          | est DEN 10:40         | $\begin{array}{llllllllllllllllllllllllllllllllllll$ | 0 / 2h 40m<br>0 / 2h 20m         |
| compare a           | t                | ☆                     | more like this                                       | + show details 🔇                 |
| \$277.40<br>Reserve | Southwe          | est DEN 12:20         | ⇒ DEN 07:40<br>⇐ MDW 15:35                           | 0 / 2h 40m<br>0 / 2h 15m         |
| compare a           | t                | ☆                     | more like this                                       | + show details 🔇                 |
| \$277.40<br>Reserve | Southwe          | est DEN 09:15         | ⇒ DEN 08:40<br>← MDW 12:35                           | 0 / 2h 40m<br>0 / 2h 20m         |
| compare a           | t                |                       | more like this                                       | + show details 🔇                 |

Last, the user may pick a flight and Concur will display the updated itinerary:

| Friday 18 Mar, 3 | 2011                                                                                                    |                                                                                  |
|------------------|----------------------------------------------------------------------------------------------------|----------------------------------------------------------------------------------|
| Air              |                                                                                                    |                                                                                  |
| 🔂 Denver , CO (I | DEN) to Chicago , IL (MDW)                                                                                                    |                                                                                  |
| 18 Mar           | Southwest 1560                                                                                                    | Duration: 2 hours, 20 minutes Nonstop                                            |
| Change This Leg  | Denver (DEN) : 9:15<br>Confirmation Number: XENZD5<br>Flight Information                                                        | Chicago (MDW) : 12:35<br>Status: Booked in Southwest direct /XENZD5              |
|                  | Distance: 894 miles<br>Cabin: Wanna Get Away (W)<br>For assistance with this flight, ple<br>Reservations and Information (ava   | E-Ticket<br>ase contact Southwest directly.<br>ailable 24 hours) 1-800-I-FLY-SWA |
|                  | (1-800-435-9792)<br>Reservations and Information - En<br>Teletypewriter (TTY) 1-800-533-13<br>Automated Flight Information 1-88 | e Espanol 1-800-VAMONOS (1-800-826-6667)<br>05<br>18-SWA-TRIP (1-888-792-8747)   |
| Add: 😒 😋         | r 😑 Hotel 🕕 Dining                                                                                                    |                                                                                  |

## **Post-Ticket Changes**

The workflow for a post-ticket exchange starts very similar to a pre-ticket change. After specifying the desired changes in the popup window, the user will be redirected to the schedule page by default:

| Outbour | nd Return      | 1                  |        |       |               |        | So    | orted By: | Depart - Earliest 💌 |
|---------|----------------|--------------------|--------|-------|---------------|--------|-------|-----------|---------------------|
| Display | ving: 4 out of | f 4 results.       |        |       |               |        |       |           |                     |
|         | Carrier        |                    | Depart |       |               | Arrive |       | Stops     | Class               |
| 0       | Sectional S    | Gouthwest #792     | DEN    | 07:00 | $\Rightarrow$ | MDW    | 10:15 | 0         | Economy             |
|         | Boeing 73      | 7-700; (Southwest) |        |       |               |        |       |           |                     |
|         |                |                    |        |       |               |        |       | _         | _                   |
| 0       | acutivenear C  | Southwest #1560    | DEN    | 09:15 | $\Rightarrow$ | MDW    | 12:35 | 0         | Economy             |
|         | Boeing 73      | 7-700; (Southwest) |        |       |               |        |       |           |                     |
|         |                |                    |        |       |               |        |       |           |                     |
| 0       | BOUTFRIER      | Southwest #1169    | DEN    | 10:40 | $\Rightarrow$ | MDW    | 14:00 | 0         | Economy             |
|         | Boeing 73      | 7-700; (Southwest) |        |       |               |        |       |           |                     |
|         |                |                    |        |       |               |        |       |           |                     |

The user may pick flights for the outbound and return flight and click the **Quote Flight Choices** button. Note that unchanged segments will contain only the original leg.

| Chose | n Carriers                                   |     |       |               |     |       |      |         |
|-------|----------------------------------------------|-----|-------|---------------|-----|-------|------|---------|
| Outb  | ound                                         |     |       |               |     |       |      |         |
|       | Southwest #1091                              | MDW | 06:00 | $\Rightarrow$ | DEN | 07:40 | 0/2m | Economy |
| œ     | 2 minutes; (Southwest)<br>Remove<br>🔆        |     |       |               |     |       |      |         |
| Retu  | rn                                           |     |       |               |     |       |      |         |
| _     | Southwest #1457                              | DEN | 06:05 | $\Rightarrow$ | MDW | 09:25 | 0    | Economy |
| e     | Boeing 737-700; (Southwest)<br><u>Remove</u> |     |       |               |     |       |      |         |
|       |                                              |     |       |               |     |       |      |         |

Quote Flight Choices

Travel now retrieves the quotes for the selected flights and displays the result to the user. The user sees the total cost of the exchange

| Current Flights:    |              |       |      |             |              |       |
|---------------------|--------------|-------|------|-------------|--------------|-------|
| Carrier             | Flight Numbe | r Frm | То   | Depart      | Arrive       | Class |
| SOUTHWEST           | 1560         | DEN   | MDVV | 18 Mar 9:15 | 18 Mar 12:35 | 5 W   |
| New Flights:        |              |       |      |             |              |       |
| Carrier             | Flight Numbe | r Frm | То   | Depart      | Arrive       | Class |
| SOUTHINEST          | 1457         | DEN   | MDW  | 22 Mar 6:05 | 22 Mar 9:25  | W     |
| Original Airfare:   | \$277.40     |       |      |             |              |       |
| New Airfare:        | \$277.40     |       |      |             |              |       |
| Airfare Difference: | \$0.00       |       |      |             |              |       |
| Exchange Fee:       | \$0.00       |       |      |             |              |       |
| Total Cost of Excha | inge: \$0.00 |       |      |             |              |       |

In this example, the fare of both the original and the new reservation are equal. If both fares are not equal, Concur displays the difference in the **Airfare Difference** row of the summary. Negative values represent a refund; positive values represent additional charges. In case of a refund, two scenarios are possible:

- Southwest refunds the appropriate amount on the credit card used as the original form of payment.
- In case the original fare is not refundable, Southwest will not refund the amount onto the credit card but save the value in form of a ticket credit. Concur automatically saves this ticket credit in the user's profile.

If additional charges are required, the original form of payment is used.

After reviewing the flight exchange summary, the user can choose to either purchase the new flights or cancel the flight exchange. If the user clicks *Cancel Flight Exchange*, the original flights remain unchanged. The user must click *Purchase New Flights* in order for the exchange to process. If the user completes the change, Concur will modify the passive segments with the updated information and the change will be invoiced by our mid-office.

|                                                                             | The new air segment(s) have been added to your itine | erary. Please choose "Purchase New Flights" |
|-----------------------------------------------------------------------------|------------------------------------------------------|---------------------------------------------|
| to complete the exchange of "Cancel Flight Exchange" to cancel your change. | to complete the exchange or "Cancel Flight Exchange  | er to cancel your change.                   |

Cancel Flight Exchange Purchase New Flights